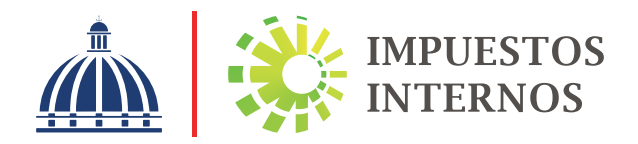

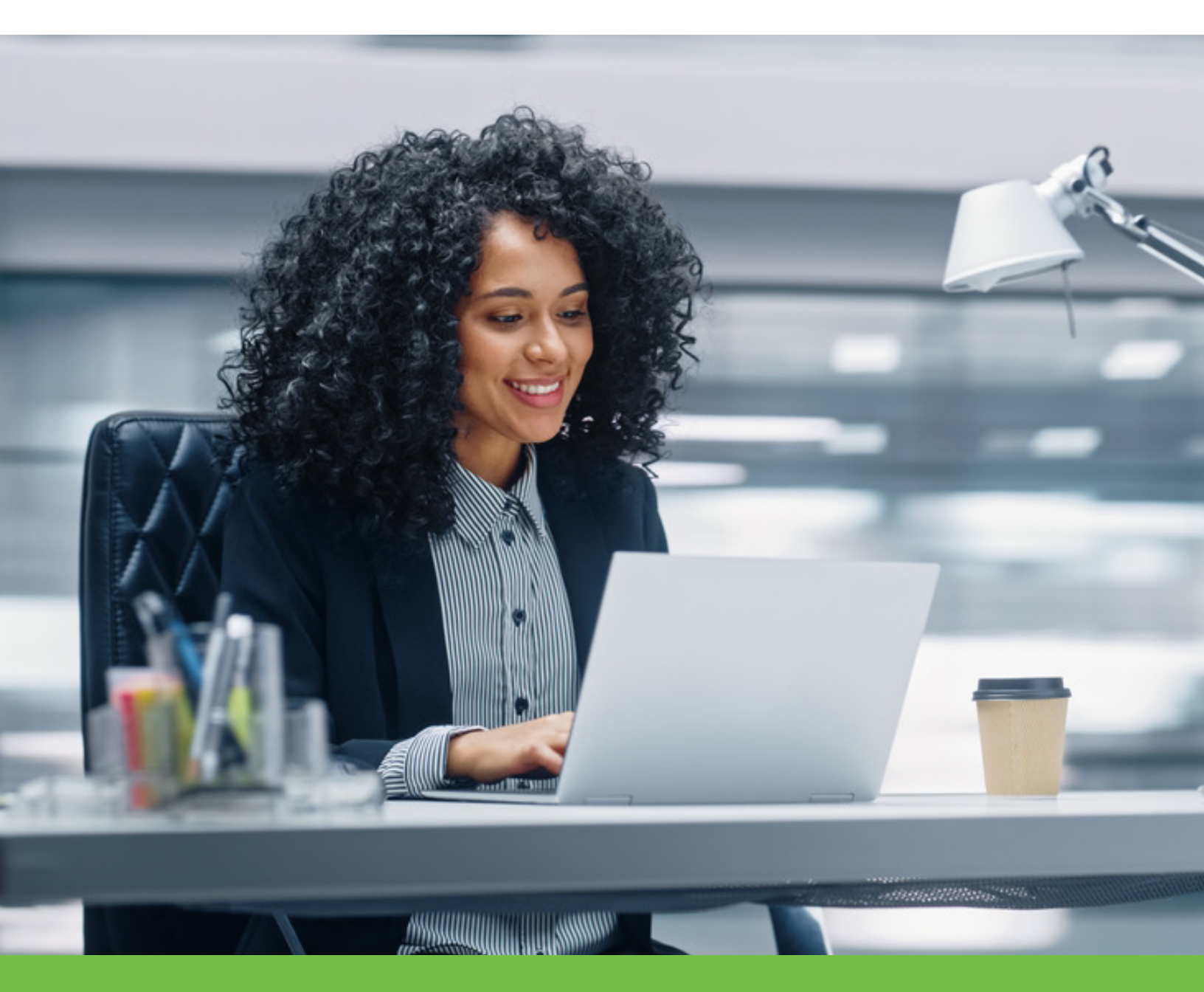

Instructivo Sobre el llenado y remisión del Reporte Maestro

## **Objetivo:**

Facilitar el llenado y envío del Reporte Maestro de acuerdo con lo establecido en el Párrafo V del Art. 18 del Reglamento 78-14, modificado por el Párrafo 4, Art. 4 del Decreto No. 256-21, "Los contribuyentes que, con respecto a sus contrapartes con que realicen transacciones, cumplan con el supuesto de vinculación establecido en el numeral 1 del artículo 2 del decreto núm. 78-14 y que formen parte de un grupo multinacional, deberán presentar en formato electrónico por la oficina virtual, dentro de los ciento ochenta (180) días posteriores a la fecha de presentación de la DIOR, un reporte maestro que contenga, por lo menos, informaciones del grupo empresarial al que pertenecen".

El reporte maestro: es la documentación específica del grupo multinacional, cuyo propósito es ofrecer un panorama general de las actividades del grupo multinacional, incluyendo:

- · La naturaleza de las actividades económicas del grupo multinacional,
- · Las políticas generales en materia de precios de transferencia,
- · La distribución de los beneficios y actividades a escala mundial.

El llenado de estas secciones está fundamentado en las informaciones del mismo reporte maestro que está adjuntando en formato PDF. Estas secciones hacen referencia a los puntos del 1 al 5 del Párrafo 4, Art. 4 del Decreto No. 256-21.  Ingrese al portal de Impuestos Internos www.dgii.gov.do y seleccione la sección "Oficina Virtual".

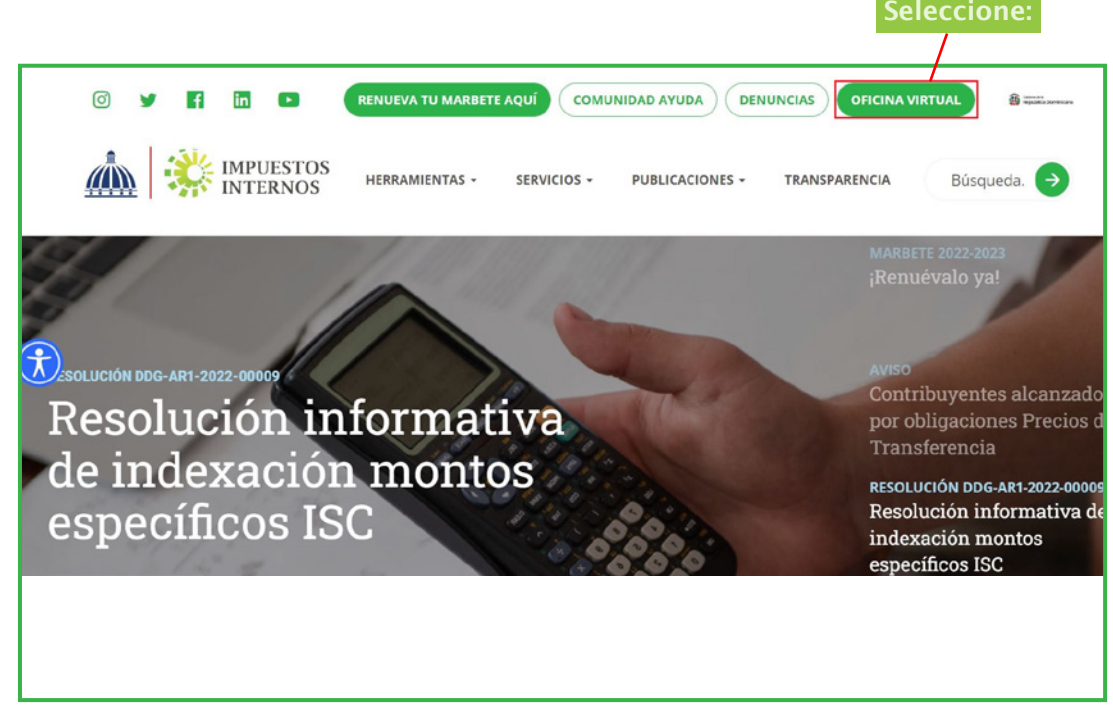

**2** Acceda a su oficina virtual.

| Impuestos<br>Internos                                                                                                    |                                                                                                    | INICIO   SALIR                                                                                                    |
|----------------------------------------------------------------------------------------------------|----------------------------------------------------------------------------------------------------|----------------------------------------------------------------------------------------------------|
|                                                                                                    |                                                                                                    | 12/26/2022 10:55:10 AM [102]                                                                                              |
| Inscripción y Actualización<br>al RNC<br>Inscripción y Actualización al<br>RNC<br>Régimen Simplificado de<br>Tributación<br>Seguimiento de Solicitudes al<br>RNC<br>Guia servicios | <mark>Oficina Virtual</mark><br>Bienvenido(a) a la Oficina Virtual de la<br>DGII                                                                                                    | Acceso                                                                                                    |
| <ul> <li>Claves de Acceso</li> <li>Dispositivos de Seguridad</li> <li>Simuladores Declaraciones<br/>Juradas</li> <li>Preguntas Frecuentes</li> </ul>                               | Gracias por ingresar a la Oficina Virtual de la DGII,<br>un medio que le permitirá cumplir de forma segura<br>y oportunamente con la declaración y pago de<br>impuestos, sin necesidad de trasladarse a nuestras<br>oficinas.<br>Para ingresar, digite en la casilla de "usuario" su<br>RNC/Cédula, y digite su clave y el código de<br>transacción correspondiente. | Clave Digite su clav<br>Entrar Haga clic<br>Solicitar Clave ¿Olvidó su Clave?<br>Desactivar Soft-Token ¿Olvidó su Correo? |

**Nota:** en caso de usar uno de los dispositivos de seguridad generadores de códigos, digite el código que le sea requerido.

Ona vez haya entrado a su oficina virtual, haga lo siguiente:

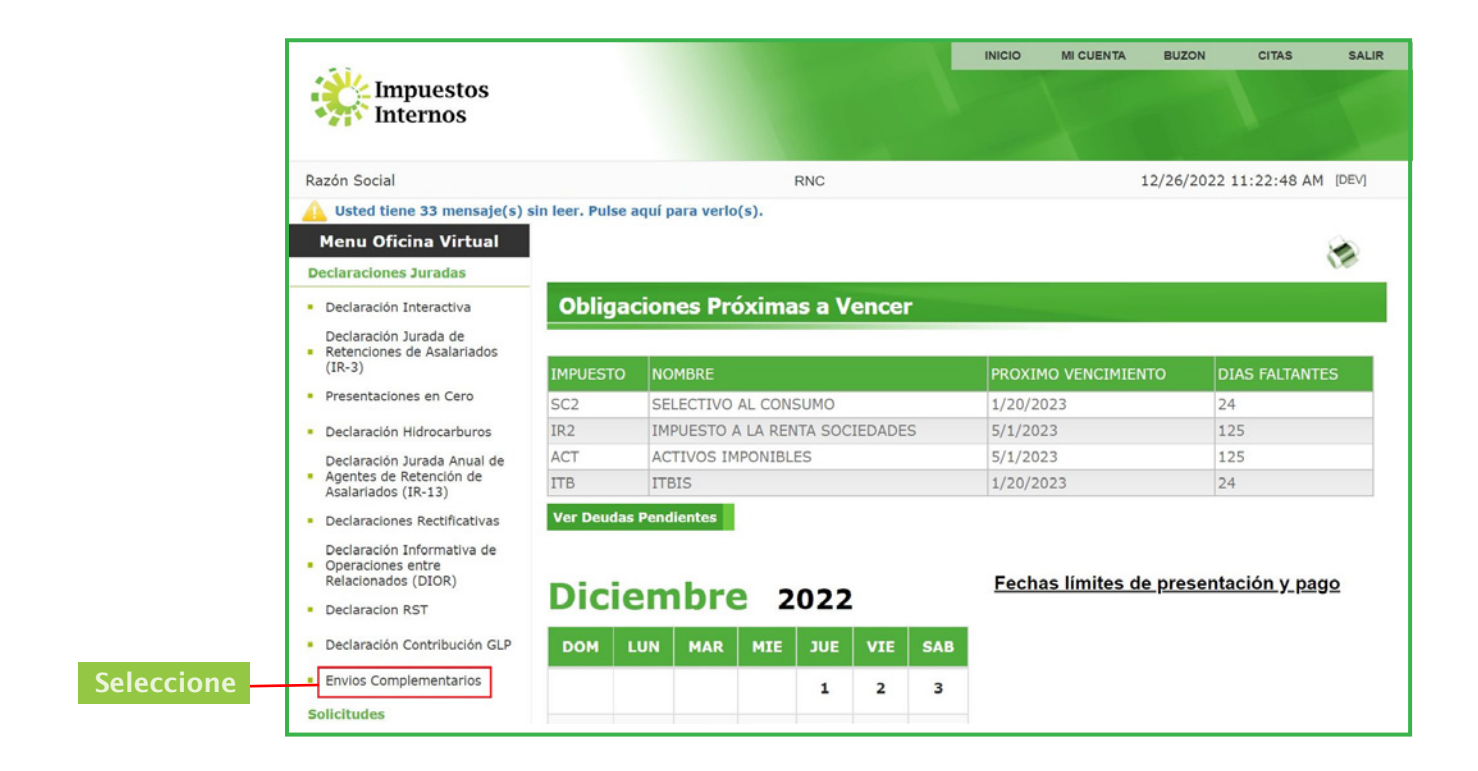

Oespués de haber seleccionado "Envíos Complementarios", aparecerá la siguiente pantalla para:

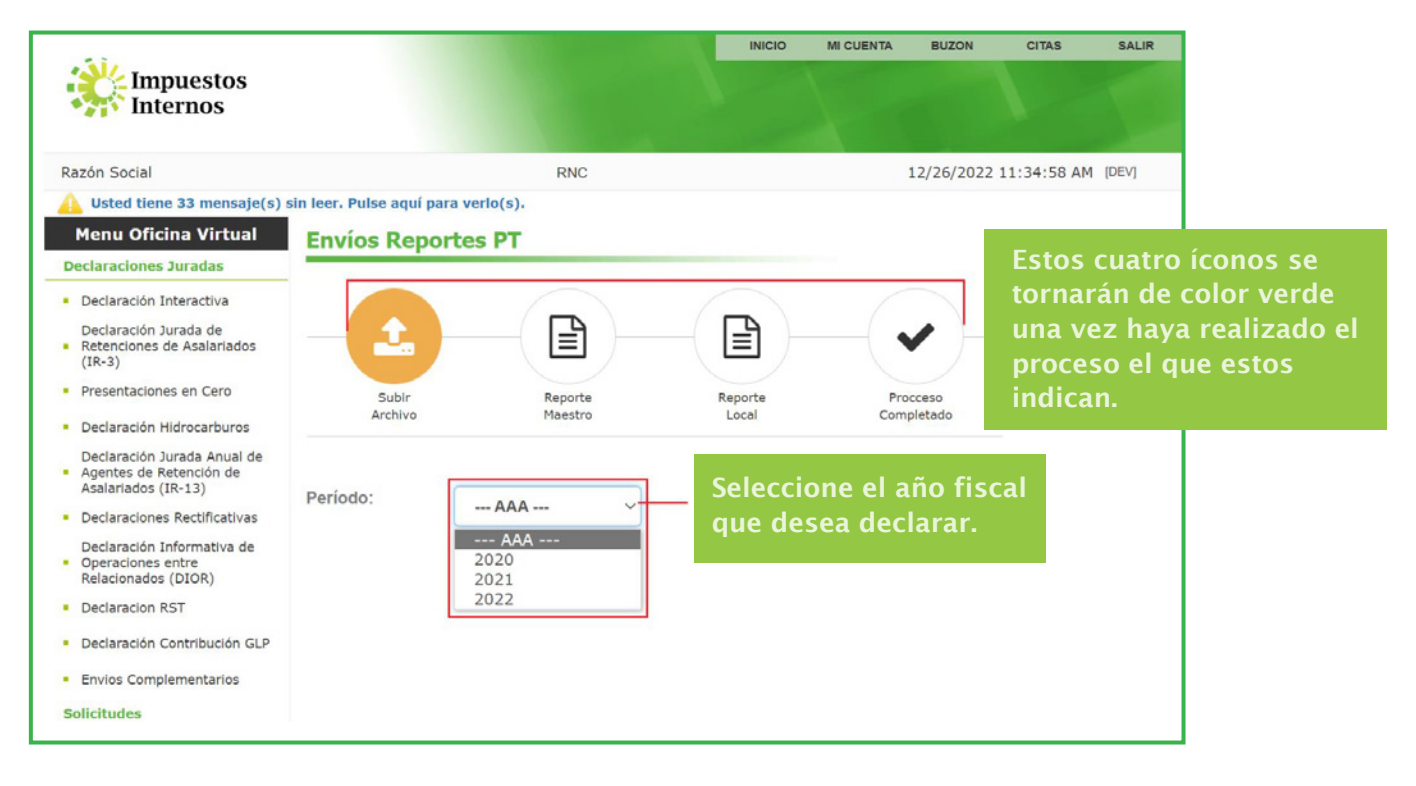

|                                                                                                    |                  |           |                                                                                                    | INICIO                                                                        | MI CUENTA          | BUZON              | CITAS                          | SALIR                             | 1                                           |
|----------------------------------------------------------------------------------------------------|------------------|-----------|----------------------------------------------------------------------------------------------------|-------------------------------------------------------------------------------|--------------------|--------------------|--------------------------------|-----------------------------------|---------------------------------------------|
| Impuestos Internos                                                                                                    |                  |           |                                                                                                    |                                                                               |                    |                    | 1                              |                                   |                                             |
| Razón Social                                                                                                    |                  |           | RNC                                                                                                    |                                                                               |                    | 12/26/202          | 22 12:04:35 PM                 | M [DEV]                           |                                             |
| Usted tiene 33 mensaje(s) :                                                                                                    | sin leer. Pulse  | aquí para | verlo(s).                                                                                                    |                                                                               |                    |                    | Ecta co                        | aonorará                          | í on coco do                                |
| Menu Oficina Virtual<br>Declaraciones Juradas                                                                                                    | Envíos           | [DEV]     | Alerta                                                                                                    | ()                                                                            |                    |                    | que el a                       | ño fisca                          | l seleccionado                              |
| <ul> <li>Declaración Interactiva</li> <li>Declaración Jurada de</li> <li>Retenciones de Asalariados<br/>(IR-3)</li> </ul>                           | -                | •         | Para el cumplimiento oportuno de sus d<br>les informamos que las fechas límite de<br>Reporte Maestro y el Reporte Local han<br>que su presentación está fuera plazo, er<br>artículo 4 del Decreto 256-21 | aberes tributarios<br>presentación del<br>expirado por lo<br>o conformidad al |                    |                    | haya ex<br>ochenta<br>a partir | cedido lo<br>días (18<br>del enví | os ciento<br>30), contados<br>o de la DIOR. |
| <ul> <li>Presentaciones en Cero</li> <li>Declaración Hidrocarburos</li> <li>Declaración Jurada Anual de</li> <li>Agentes de Retención de</li> </ul> | A                |           |                                                                                                    |                                                                               | Pr<br>Con          | occeso<br>npletado |                                |                                   |                                             |
| Asalariados (1R-13) Declaraciones Rectificativas Declaración Informativa de Operaciones entre                                                       | Período:         |           | Aceptar                                                                                                    | Haga<br>conti                                                                 | clic ac<br>nuar co | qui pa<br>on el e  | ra<br>envío.                   |                                   |                                             |
| Relacionados (DIOR)  Declaracion RST                                                                                                    | Tipo<br>Document | o:        | Reporte Maestro                                                                                                    |                                                                               |                    |                    |                                | ~                                 |                                             |
| <ul> <li>Declaración Contribución GLP</li> </ul>                                                                                                    |                  |           |                                                                                                    |                                                                               |                    |                    |                                |                                   |                                             |
| <ul> <li>Envios Complementarios</li> </ul>                                                                                                    | Seleccione       | e el arch | ivo                                                                                                    |                                                                               |                    |                    |                                |                                   |                                             |
| Solicitudes                                                                                                    |                  |           |                                                                                                    |                                                                               |                    |                    | 🗁 Examina                      | ar                                |                                             |

**5** Para enviar el documento, siga estos pasos:

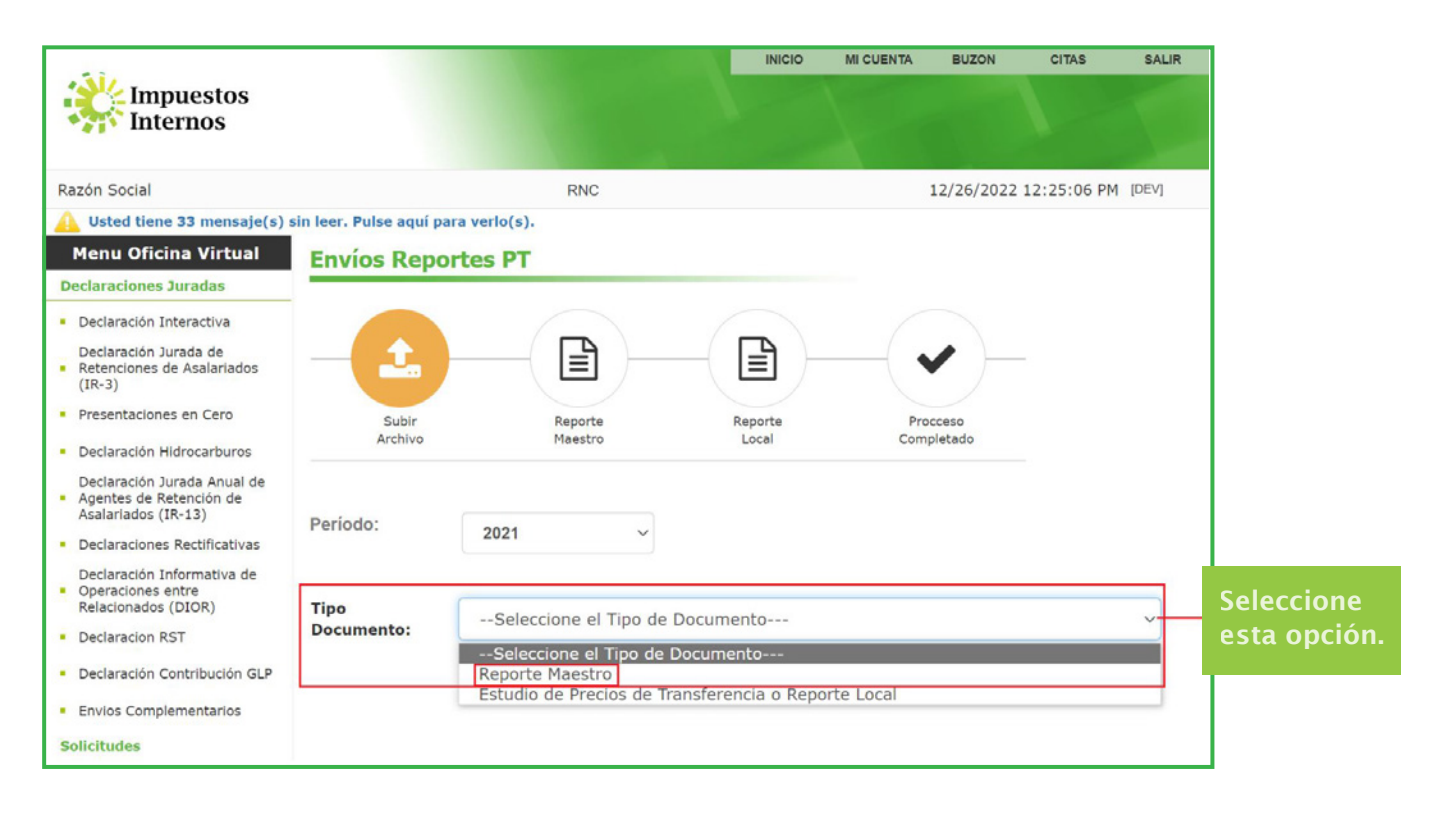

| C Open                     |                                                |                                      |                            | ×       | INICIO   | MI CUENTA | BUZON      | CITAS                    | SALIR |
|----------------------------|------------------------------------------------|--------------------------------------|----------------------------|---------|----------|-----------|------------|--------------------------|-------|
|                            | is PC > Desktop > Reporte Maestro              | v                                    | 🕹 🗢 Search Reporte Maestro |         |          |           |            |                          |       |
| Organize • New folde       | e.                                             |                                      | lii • 🛄                    | 0       |          |           |            |                          |       |
| Quick access               | Name                                           | Date modified Type                   | Size                       |         |          |           |            |                          |       |
| Desktop 🖈                  | Reporte Maestro.docx                           | 12/15/2022 8:46 AM Microsoft Word D. | . 73 KB                    | 1000    |          |           |            |                          |       |
| Downloads #<br>Documents # |                                                |                                      |                            | 1003723 |          |           | 12/26/2022 | 2 12:35:09 PM            | [DEV] |
| Pictures 🖋                 |                                                |                                      |                            |         |          |           |            |                          |       |
| RecursosDida #             |                                                |                                      |                            |         |          |           |            |                          |       |
| Materiales Nuev            |                                                |                                      |                            |         |          |           |            |                          |       |
| Reporte Maestro            |                                                |                                      |                            | -       |          |           |            |                          |       |
| OneDrive - Direcc          |                                                |                                      |                            |         |          |           |            |                          |       |
| This PC                    |                                                |                                      |                            |         |          |           |            |                          |       |
| - Network v                |                                                |                                      |                            |         | - 1=1 -  | (         |            |                          |       |
| File na                    | ame: Reporte Maestro.docx                      |                                      | ✓ All files (*.*)          | ~       |          |           | • /        |                          |       |
|                            |                                                |                                      | Open Cancel                |         |          |           |            |                          |       |
|                            |                                                | Archivo                              | Maestro                    |         | Local    | Cor       | npletado   |                          |       |
|                            | Declaración Hidrocarburos                      |                                      |                            |         |          |           | ,          |                          |       |
|                            | Declaración Jurada Anual de                    |                                      |                            |         | Haga cl  | ic en e   | ste bo     | tón par                  | a     |
|                            | Agentes de Retención de<br>Asalariados (IR-13) |                                      |                            |         |          |           |            |                          |       |
|                            | Declaraciones Dectifications                   | Período:                             | 2021                       | ~       | cargar e | ei arch   | ivo de     | sde la                   |       |
|                            | Declaraciones Rectificativas                   |                                      |                            |         | ruta do  | nde lo    | tiene d    | nuarda                   | ob    |
|                            | Declaración Informativa de                     |                                      |                            |         |          |           |            | gaaraa                   |       |
|                            | Relacionados (DIOR)                            | Tipo                                 |                            |         | Luego, : | selecci   | one el     |                          |       |
|                            | Declaracion RST                                | Documento:                           | Reporte Maest              | 0       | docume   | nto v l   | hada c     | lic en                   |       |
|                            | Decidiation no f                               |                                      |                            |         | uocume   | inco y i  | iaga c     | ne en                    |       |
|                            | Declaración Contribución GLR                   | 2                                    |                            |         | "Open"   | o "Abr    | ir".       |                          |       |
|                            | Envios Complementarios                         | Seleccione el ar                     | chivo                      |         |          |           |            |                          |       |
|                            | entres comprendentarios                        |                                      |                            |         |          |           |            | Contraction of the local |       |
| So                         | olicitudes                                     |                                      |                            |         |          |           |            | 🗁 Examina                | r     |
|                            |                                                | 5                                    |                            |         |          |           |            |                          |       |

**Nota:** para que este proceso le sea más fácil, identifique la ruta de la carpeta donde tiene el archivo guardado.

6 La plataforma solo acepta archivos en formato PDF.

| Impuestos<br>Internos                                                                                                    |                         |                                   | INICIO             | MI CUENTA        | BUZON         | CITAS                  | SALIR        |
|----------------------------------------------------------------------------------------------------|-------------------------|-----------------------------------|--------------------|------------------|---------------|------------------------|--------------|
| Razón Social                                                                                                    |                         | RNC                               |                    |                  | 12/26/202     | 2 12:35:09 PM          | 1 [DEV]      |
| Menu Oficina Virtual Declaraciones Juradas                                                                                | sin leer. Pulse aquí pa | ara verlo(s).<br>D <b>rtes PT</b> |                    |                  |               |                        |              |
| <ul> <li>Declaración Interactiva</li> <li>Declaración Jurada de</li> <li>Retenciones de Asalariados<br/>(IR-3)</li> </ul> | -1                      |                                   |                    |                  |               |                        |              |
| Presentaciones en Cero     Declaración Hidrocarburos                                                                      | Subir<br>Archivo        | Reporte<br>Maestro                |                    | Reporte<br>Local |               | Procceso<br>Completado |              |
| Declaración Jurada Anual de<br>Agentes de Retención de<br>Asalariados (IR-13)<br>Declaraciones Rectificativas             | Periodo:                | 2021 ~                            | Este n             | nensaie          | e se o        | aenera                 | rá si        |
| Declaración Informativa de<br>Operaciones entre<br>Relacionados (DIOR)<br>Declaracion RST                                 | Tipo<br>Documento:      | Reporte Maestro                   | el Rep<br>guard    | orte M<br>ado en | aestr<br>form | ro no e<br>1ato Pl     | stá<br>DF al |
| Declaración Contribución GLP     Envios Complementarios                                                                   | Seleccione el are       | chivo                             | mome               | ento de          | subi          | rlo.                   |              |
| Solicitudes                                                                                                    | θ                       |                                   |                    | â.               | Quitar        | 🗁 Examina              | r            |
| Comprobantes Fiscales     Solicitar Certificación     Solicitar Tramites                                                  | Extensión de a          | rchivo no válido para "Reporte    | Maestro.docx". Sól | lo archivos "pdf | " son perm    | itidos.                | ×            |
| Pago a Cuenta                                                                                                    | Enviar Datos            |                                   |                    |                  |               |                        |              |

**Nota:** si el "Reporte Maestro" está guardado en un formato diferente a PDF, salve el documento en este formato. Intente subirlo nuevamente repitiendo los pasos 5 y 6.

|                                                                               |                         |              |            | INICIO    | MI CUENTA | BUZON      | CITAS       | SALI    |
|-------------------------------------------------------------------------------|-------------------------|--------------|------------|-----------|-----------|------------|-------------|---------|
| Impuestos<br>Internos                                                         |                         |              |            |           |           |            |             |         |
| azón Social                                                                   |                         |              | RNC        |           |           | 12/26/2022 | 12:35:09 PM | 1 [DEV] |
| Usted tiene 33 mensaje(s)                                                     | sin leer. Pulse aquí pa | ra verlo(s). |            |           |           |            |             |         |
| Menu Oficina Virtual                                                          | Envíos Repo             | rtes PT      |            |           |           |            |             |         |
| eclaraciones Juradas                                                          | Linnes Repo             |              |            |           |           |            |             |         |
| Declaración Interactiva                                                       |                         |              |            |           |           |            |             |         |
| Declaración Jurada de<br>Retenciones de Asalariados<br>(IR-3)                 | — <b>1</b>              |              | -( 🖹 )-    | (         |           |            | ( 🗸 )       |         |
| Presentaciones en Cero                                                        | Subir                   |              | Benarte    |           | Penarte   |            | Braccasa    |         |
| Declaración Hidrocarburos                                                     | Archivo                 |              | Maestro    |           | Local     |            | Completado  |         |
| Declaración Jurada Anual de<br>Agentes de Retención de<br>Asalariados (IR-13) | -                       |              |            | Si ha s   | ubido e   | archi      | vo          |         |
| Declaraciones Rectificativas                                                  | Periodo:                | 2021         | ~          | incorre   | ecto. ha  | ga clic    | en este     | e       |
| Declaración Informativa de                                                    |                         |              |            | botón     | nara eli  | minarl     | o Para      |         |
| Operaciones entre<br>Relacionados (DIOR)                                      | Time                    |              |            |           | para ch   |            |             | -       |
| Declaracion RST                                                               | Documento:              | Reporte Ma   | aestro     | subir e   | a aocur   | nento d    | correct     | o, ~    |
|                                                                               |                         |              |            | repita    | los pas   | os ante    | eriores.    |         |
| Declaración Contribución GLP                                                  |                         |              |            |           |           | 1          |             |         |
| Envios Complementarios                                                        | Seleccione el arc       | hivo         |            |           |           |            |             |         |
| olicitudes                                                                    | Reporte Mae             | stro.pdf     |            |           | 曲         | Quitar 7   | - Examina   | r       |
| Comprobantes Fiscales                                                         | <u> </u>                |              |            |           |           |            |             |         |
| Solicitar Certificación                                                       | Enviar Dates            | Hag          | a clic en  | este boté | ón si ha  |            |             |         |
| sourced certification                                                         |                         | card         | nado el ar | chivo co  | rrecto    |            |             |         |
|                                                                               |                         |              |            |           |           |            |             |         |

Después de haber cargado el archivo en formato PDF, se presenta un resumen de lo que ha realizado hasta el momento:

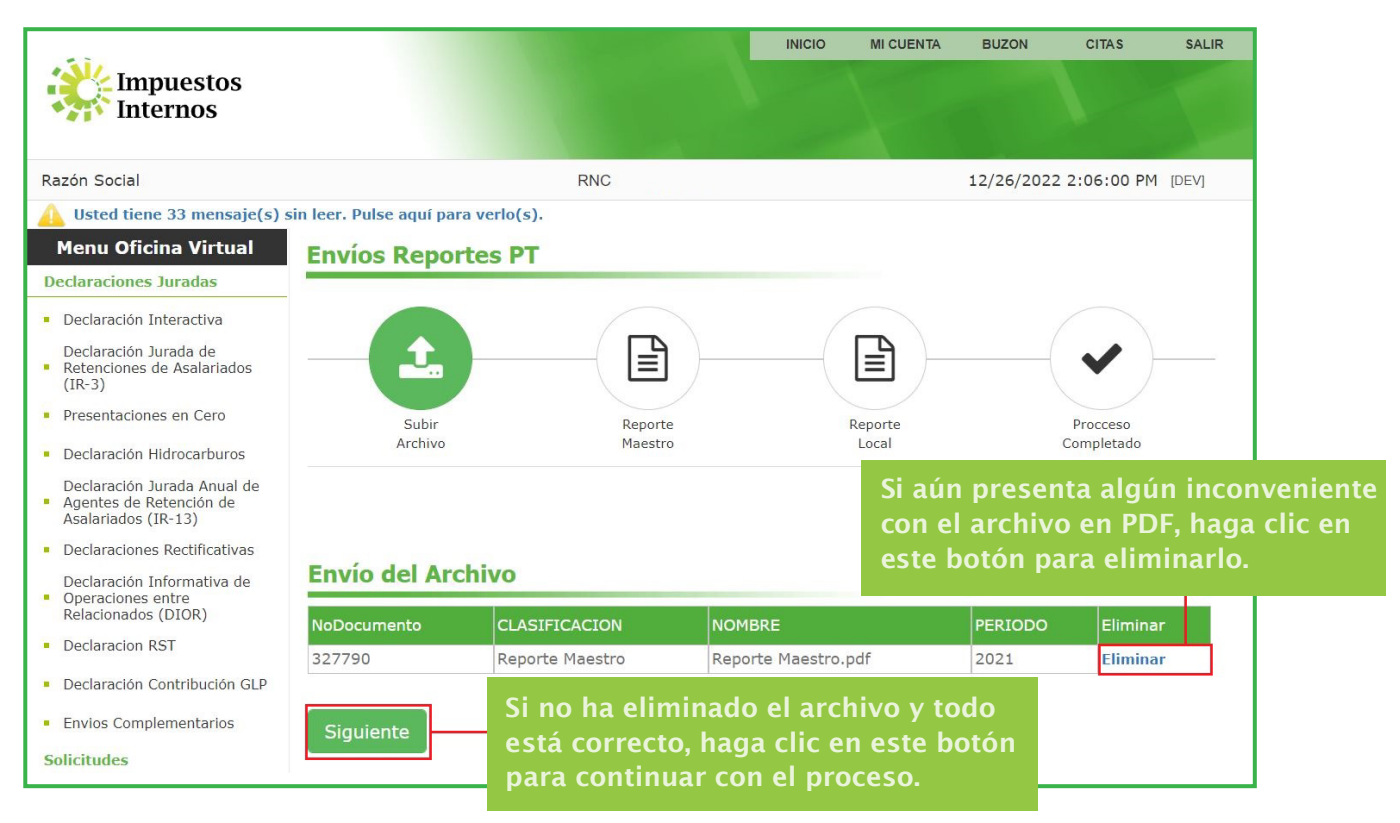

8 Después de haber cargado el archivo en formato PDF, se presenta un resumen de lo que ha realizado hasta el momento:

- Seccion 1: Generales del Contribuyente
- Seccion 2: Estructura y Organización del Grupo de Empresas Multinacional
- Seccion 3: Contratos entre Partes Relacionadas y Acuerdos de Precios de Transferencia
- Seccion 4: Actividades Financieras Intragrupo

#### 8.1 Seccion 1: Generales del Contribuyente.

Se refiere al Numeral 1 del Párrafo IV, Art. 4 del Decreto 256-21.

Esta sección se completa automáticamente con la información propia de la Oficina Virtual.

No está habilitada para modificar la información contenida en los campos correspondientes.

| SECCION 1: GENERALES DEL CONTRIBUYENTE |                     |          |            |  |  |  |
|----------------------------------------|---------------------|----------|------------|--|--|--|
| Rnc                                    | 123456789           | Telefono | 8091234567 |  |  |  |
| Razon Social                           | PRUEBA, SRL         |          |            |  |  |  |
| Correo Electronico                     | pruebasrl@gmail.com |          |            |  |  |  |

#### 8.2 Seccion 2: Estructura y Organización del Grupo de Empresas Multinacional.

| SECCION 2: ESTRUCTUR     | RA Y ORGANIZACION DEL GRUPO DE EMPRESAS MULTINACIO                                                                             | NAL                           |                  |
|--------------------------|----------------------------------------------------------------------------------------------------|-------------------------------|------------------|
| Numero de Identificacion | Es el número de identificación fiscal de la sociedad principal que posee el capi<br>grupo multinacional.                       | ital del                      |                  |
| Razon Social             | Es el nombre o razón social de la entidad principal del grupo multinacional.                                                   |                               |                  |
| Pais                     | Seleccione Es el país donde está ubicada o domiciliada la empres propietaria del capital del grupo multinacional.              | a Seleccione el               | país que         |
|                          | PORCENTAJE PARTICIPACION                                                                                                    | corresponda<br>lista desplega | de esta<br>able. |
| Directa                  | Se plasma en formato decimal el porcentaje de participación que tiene esta en sobre la propiedad del grupo de forma directa.   | npresa                        |                  |
| Indirecta                | Se plasma en formato decimal el porcentaje de participación que tiene esta en sobre la propiedad del grupo de forma indirecta. | npresa                        |                  |
|                          | a Sanada<br>A Ganada<br>A Bana                                                                                                 | ne<br>N                       | _                |

### Ejemplo:

| SECCION 2: ESTRUCTUR     | RA Y ORGANIZACION DEL GRUPO DE EMPRESAS MULTINACIONAL |
|--------------------------|-------------------------------------------------------|
| Numero de Identificacion | 123456789                                             |
| Razon Social             | PRUEBA 2, SRL                                         |
| Pais                     | AUSTRALIA                                             |
|                          | PORCENTAJE PARTICIPACION                              |
| Directa                  | 0.50                                                  |
| Indirecta                | 0.50                                                  |

# 8.3 Seccion 3: Contratos entre Partes Relacionadas y Acuerdos de Precios de Transferencia.

Se refiere al Literal c), Numeral 2 del Párrafo IV, Art. 4 del Decreto 256-21. En esta sección se identifican los acuerdos principales o relevantes que tenga el grupo multinacional de tipo: Bienes Tangibles o Intangibles, Servicios, Financieros, Acuerdos de Reparto de costo/gasto, Acuerdos de Precios Anticipados.

#### 8.3.1 Contratos Asociados

| SECCION 3: CONTRATOS<br>TRANSFERENCIA                  | S ENTRE PARTES RELACIONADAS Y ACUERDOS DE PRECIOS DE                                                                                                    |           | Selections<br>NO AFLCA<br>BENES PRODUCIDOS                                                                                                    |
|--------------------------------------------------------|----------------------------------------------------------------------------------------------------|-----------|----------------------------------------------------------------------------------------------------|
|                                                        | CONTRATOS ASOCIADOS                                                                                                    |           | BEINES PARA LA DISTREBUCION O REVENTA<br>SERVICIOS DE INVESTIGACIÓN Y DESARROLLO<br>OTROS SERVICIOS DISTINTOS A LOS DE INVESTIGACIÓN Y DESARROLLO<br>INTANGUES FINANCIERAS<br>OPERACIONES FINANCIERAS<br>ACUERDO DE REPARTO DE COSTOS |
| Tipo Contrato                                          | Seleccione                                                                                                    | $\langle$ | ACUERDO DE PRECIOS ANTICIPADO (APA)<br>OTROS                                                                                                    |
| Vendedor / Prestador de<br>Servicios / Prestamista     | Es un campo abierto para que coloque el nombre de la persona o sociedad que está prestando el bien o servicio.                                                                                                 |           | Seleccione el país que                                                                                                    |
| Comprador / Beneficiario<br>del Servicio / Prestatario | Es un campo abierto para que coloque el nombre de la persona o sociedad que recibe el bien o servicio.                                                                                                    |           | lista desplegable.                                                                                                    |
| Año del<br>Contrato/Acuerdo                            | Es un campo abierto para que coloque el año en que se firmó el contrato. En caso de que no exista un contrato de manera formal, puede colocar el año en que comenzó a materializarse la operación en cuestión. |           |                                                                                                    |
| Fue presentado<br>previamente                          | Seleccione                                                                                                    | 1         | Seleccione<br>NO<br>SI                                                                                                    |

**Nota:** para que este proceso le sea más fácil, identifique la ruta de la carpeta donde tiene el archivo guardado.

#### 8.3.2 Intangible.

Se refiere al Literal c), Numeral 3 del Párrafo IV, Art. 4 del Decreto 256-21.

Esta subsección contiene tres (3) campos, donde el contribuyente identificará la empresa o empresas del grupo multinacional que posee(n) el/los intangibles.

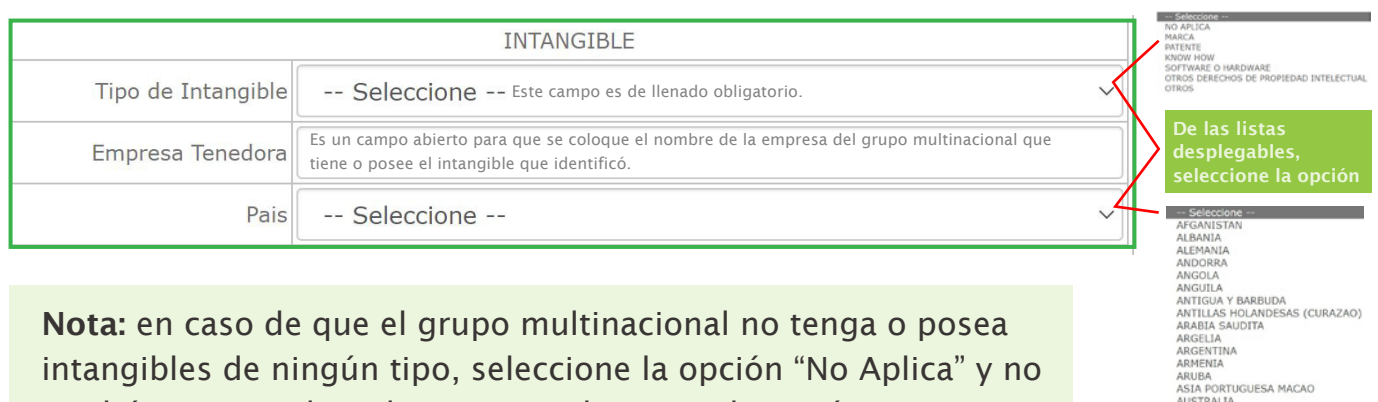

ASIA PORTU AUSTRALIA AUSTRIA AZERBAIJAN BAHAMAS BAHREIN

intangibles de ningún tipo, seleccione la opción "No Aplica" y no tendrá que completar los campos de esta subsección.

#### 8.3.3 Acuerdo Intragrupo.

Se refiere al Literal b), Numeral 5 del Párrafo IV, Art. 4 del Decreto 256-21. Esta subsección contiene cinco (5) campos, donde el contribuyente identificará si el grupo multinacional tiene Acuerdos de Precios Anticipados firmados en cualquier jurisdicción.

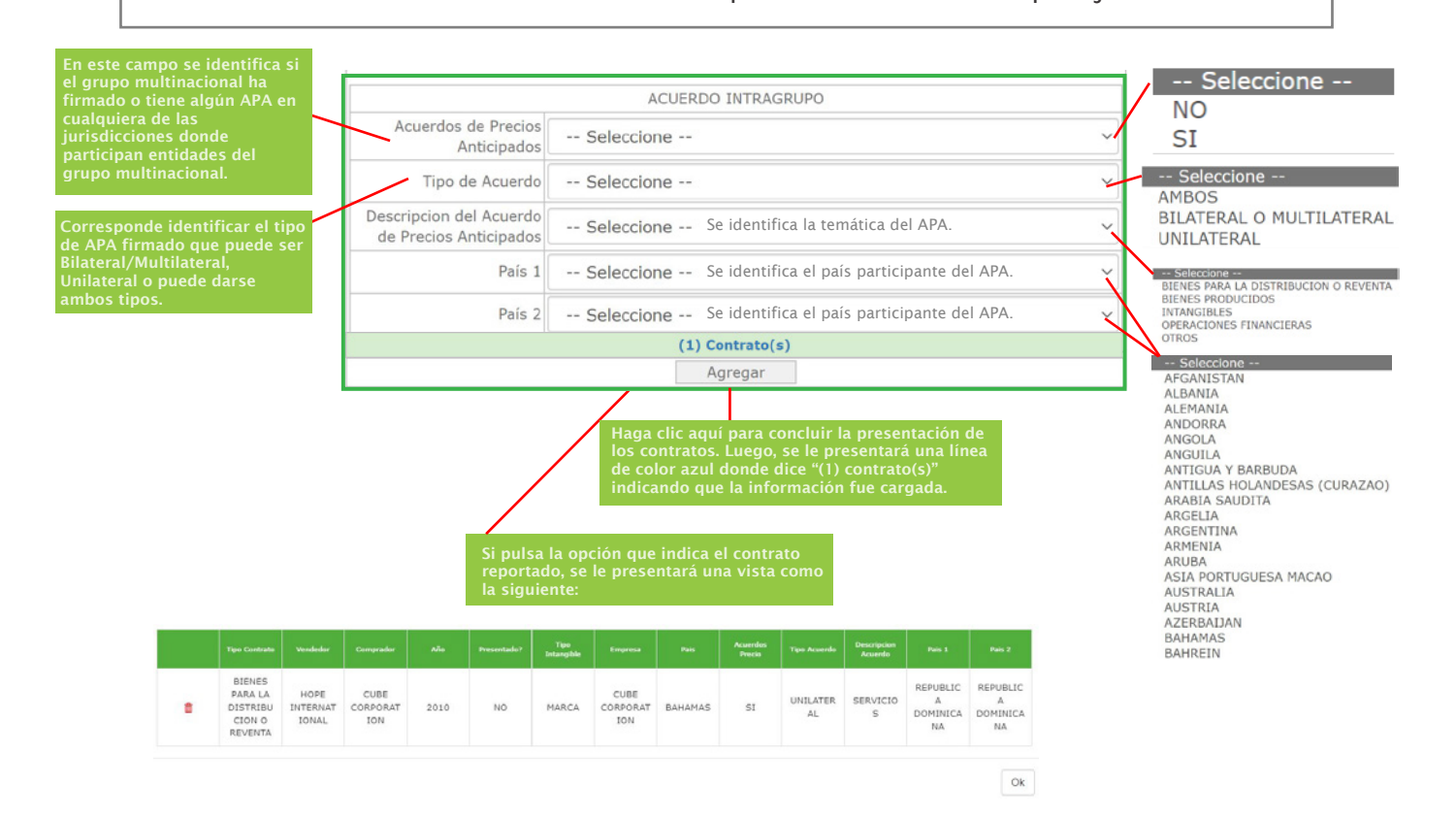

Si ha dejado en blanco campos de esta sección 3, el sistema le presentará un mensaje indicándole que debe completar los campos requeridos, los cuales estarán resaltados en color rojo.

|                                                        | Validar los campos Requeridos |
|--------------------------------------------------------|-------------------------------|
|                                                        | CONTRATOS ASOCIADOS           |
| Tipo Contrato                                          | Seleccione V                  |
| Vendedor / Prestador de<br>Servicios / Prestamista     |                               |
| Comprador / Beneficiario<br>del Servicio / Prestatario |                               |
| Año del<br>Contrato/Acuerdo                            |                               |
| Fue presentado<br>previamente                          | Seleccione V                  |

#### 8.3.4 Seccion 4: Actividades Financieras Intragrupo

Se refiere al Numeral 4 del Párrafo IV, Art. 4 del Decreto 256-21.

Esta subsección contiene cuatro (4) campos, donde el contribuyente identificará la empresa o empresas del grupo multinacional que realizan actividades financieras significativas, inclusive aquellas que se realizan con entidades prestamistas no relacionadas.

| SECCION 4: ACTIVIDAD         | ES FINANCIERAS INTRAGRUPO                                                                                                    |   |              | NO APLICA<br>CASH POOLING                                                                                     |
|------------------------------|----------------------------------------------------------------------------------------------------|---|--------------|----------------------------------------------------------------------------------------------------|
| Tipo Servicio Financiero     | Seleccione Es la identificación del tipo de servicio financiero que lleva el grupo multinacional.                                                                                                    | ~ |              | PRESTAMOS INTRAGRUPO (FINANCIAMIENTO)<br>OPERACIONES DE COBERTURA (HEDGING)<br>ASEGURADORAS CAUTIVAS<br>OTROS |
| Nombre Entidad<br>Financiera | Es la identificación de la entidad que se encarga de prestar el tipo de servicio identificado en<br>el campo anterior de "Tipo Servicio Financiero". Es un campo abierto donde el contribuyente<br>deberá colocar el nombre de dicha Entidad. |   |              | En el caso de que no tenga<br>que reportar ningún servicio<br>financiero del grupo                            |
| País Sede Efectiva           | Seleccione Corresponde al país de residencia fiscal, domicilio o dirección de la Entidad, donde se realizan las actividades financieras.                                                                                                    | ~ |              | multinacional, seleccione la opción de "No Aplica".                                                           |
| País Constitución            | Seleccione Corresponde al país donde se constituyó la entidad encargada de las actividades financieras reportada.                                                                                                    | × | $\mathbb{Z}$ | En cada campo, seleccione<br>de la lista desplegable el<br>país correspondiente.                              |
|                              | Agregar                                                                                                    |   |              | - Seleccione                                                                                                  |

, seleccione degable el diente. Seleccione -AFGANISTAN
ALBANIA
ALGANIA
ALBANIA
ANDORRA
ANDORRA
ANGULA
ANTIGUA Y BARBUDA
ANTIGUA Y BARBUDA
ANTILLAS HOLANDESAS (CURAZAO)
APARDIA SAUDITA ARABIA SAUDITA ARGELIA ARGENTINA ARMENIA ARUBA ASIA PORTUGUESA MACAO AUSTRALIA AUSTRIA AZERBAIJAN BAHAMAS BAHREIN

## Ejemplo:

| SECCION 4: ACTIVIDAD                                                                       | ES FINANCIERAS IN                                                                                                    | TRAGRUPO                                                                                                    |                                                                                             |                                   |
|--------------------------------------------------------------------------------------------|----------------------------------------------------------------------------------------------------|----------------------------------------------------------------------------------------------------|---------------------------------------------------------------------------------------------|-----------------------------------|
| Tipo Servicio Financiero                                                                   | CASH POOLING                                                                                                    |                                                                                                    |                                                                                             | ~                                 |
| Nombre Entidad<br>Financiera                                                               | Soul Corporation                                                                                                    |                                                                                                    |                                                                                             |                                   |
| País Sede Efectiva                                                                         | PANAMA                                                                                                    |                                                                                                    |                                                                                             |                                   |
| País Constitución                                                                          | PAISES BAJOS                                                                                                    |                                                                                                    |                                                                                             | ~                                 |
|                                                                                            |                                                                                                    | Agregar                                                                                                    |                                                                                             |                                   |
| Haga clic aqu<br>presentación<br>se le present<br>azul donde d<br>indicando qu<br>cargada. | uí para concluir la<br>de los contratos. Luego,<br>ará una línea de color<br>lice "(1) Actividad(es)",<br>le la información fue                                                                                                   | SECCION 4: ACTIVIDADES F<br>Tipo Servicio Financiero<br>Nombre Entidad<br>Financiera<br>País Sede Efectiva<br>País Constitución                                                                        | Seleccione<br>Seleccione<br>Seleccione<br>Seleccione<br>(1) Actividad(es)                   |                                   |
| Hana clic on "(1) Actividad(or)" para vo                                                   | r la siguiente imagen:                                                                                                    |                                                                                                    | Agregar                                                                                     |                                   |
| Haga clic en "(1) Actividad(es)" para ve                                                   | er la siguiente imagen:<br>Tipo Servicio                                                                                                    | Nombre Entidad                                                                                                    | Agregar<br>Pais Sede                                                                        | Pais Constitucion                 |
| Haga clic en "(1) Actividad(es)" para ve                                                   | er la siguiente imagen:<br>Tipo Servicio<br>CASH POOLING                                                                                                    | Nombre Entidad<br>SOUL CORPORATION                                                                                                    | Agregar<br>Pais Sede<br>PANAMA                                                              | Pais Constitution<br>PAISES BAJOS |
| Haga clic en "(1) Actividad(es)" para vo                                                   | er la siguiente imagen:<br>Tipo Servicio<br>CASH POOLING<br>ta dejado en blanco campos de es<br>e debe completar los campos requ<br>SECCION 4: ACTIV                                                                              | Nombre Entidad<br>SOUL CORPORATION<br>sta sección 4, el sistema le pr<br>Jeridos, los cuales estarán re                                                                                                | Agregar<br>Pais Sede<br>PANAMA<br>esentará un mensaje indicándol<br>saltados en color rojo. | Pais Constitucion<br>PAISES BAJOS |
| Haga clic en "(1) Actividad(es)" para ve                                                   | er la siguiente imagen:<br>Tipo Servicio<br>CASH POOLING<br>ta dejado en blanco campos de es<br>te debe completar los campos requ<br>SECCION 4: ACTIV<br>Tipo Servicio Finan<br>Nombre Ent                                        | Nombre Entidad<br>SOUL CORPORATION<br>sta sección 4, el sistema le pr<br>Jeridos, los cuales estarán re<br>IDADES FINANCIERAS IN<br>ciero Seleccione<br>tidad                                          | Agregar<br>Pais Sede<br>PANAMA<br>esentará un mensaje indicándol<br>saltados en color rojo. | Pais Constitucion<br>PAISES BAJOS |
| Haga clic en "(1) Actividad(es)" para vo                                                   | er la siguiente imagen:<br>Tipo Servicio<br>CASH POOLING<br>a dejado en blanco campos de es<br>e debe completar los campos requ<br>SECCION 4: ACTIV<br>Tipo Servicio Finan<br>Nombre Eni<br>Finan<br>País Sede Efe                | Nombre Entidad<br>SOUL CORPORATION<br>Sta sección 4, el sistema le pr<br>Jeridos, los cuales estarán re<br>IDADES FINANCIERAS IN<br>ciero Seleccione<br>tidad<br>ciera Seleccione                      | Agregar<br>Pais Sede<br>PANAMA<br>esentará un mensaje indicándol<br>saltados en color rojo. | Pais Constitucion<br>PAISES BAJOS |
| Haga clic en "(1) Actividad(es)" para ve                                                   | er la siguiente imagen:<br>Tipo Servicio<br>CASH POOLING<br>a dejado en blanco campos de es<br>debe completar los campos requ<br>SECCION 4: ACTIV<br>Tipo Servicio Finan<br>Nombre Eni<br>Finan<br>País Sede Efe<br>País Constitu | Nombre Entidad<br>SOUL CORPORATION<br>Sta sección 4, el sistema le pre<br>Jeridos, los cuales estarán re<br>IDADES FINANCIERAS IN<br>ciero Seleccione<br>tidad<br>ciera Seleccione<br>ución Seleccione | Agregar Pais Sede PANAMA essentará un mensaje indicándol saltados en color rojo.            | Pais Constitucion PAISES BAJOS    |

Agregar

| SECCION 4: AC                         | TIVIDADES F                      | INANCIERAS INTRA                                       | AGRUPO                                                    |                                        |                                                                                      |                   |
|---------------------------------------|----------------------------------|--------------------------------------------------------|-----------------------------------------------------------|----------------------------------------|--------------------------------------------------------------------------------------|-------------------|
| Tipo Servicio F                       | inanciero                        | Seleccione                                             |                                                           |                                        | ~                                                                                    |                   |
| Nombr                                 | e Entidad                        |                                                        |                                                           |                                        |                                                                                      |                   |
| País Sed                              |                                  | Seleccione                                             |                                                           |                                        | ~                                                                                    |                   |
| Paía Car                              |                                  | Colonia                                                |                                                           |                                        |                                                                                      |                   |
| Pais Col                              |                                  | (1) Activ                                              | idad(es)                                                  |                                        | Y                                                                                    |                   |
|                                       |                                  | Agre                                                   | egar                                                      |                                        |                                                                                      |                   |
|                                       |                                  | Atras                                                  | Enviar                                                    |                                        |                                                                                      |                   |
|                                       | Haga clic aquí<br>siguiente mens | después de haber complet<br>saje indicando que el Repc | ado todas las secciones. L<br>orte Maestro fue enviado co | uego, le aparecerá el<br>orrectamente: | 1                                                                                    |                   |
|                                       |                                  | Formulario del Reporte Mae                             | stro cargado correctamente.                               |                                        |                                                                                      |                   |
|                                       |                                  | o                                                      | к                                                         |                                        |                                                                                      |                   |
|                                       |                                  |                                                        |                                                           |                                        |                                                                                      |                   |
|                                       |                                  | naga ciic aqui para voivi                              | er a la pantana principal.                                |                                        |                                                                                      |                   |
|                                       | Envíos Report                    |                                                        |                                                           |                                        |                                                                                      |                   |
| conos que se han<br>do de color verde | Subir                            | Reporte                                                | Reporte                                                   | Procceso<br>Completado                 | Los iconos que no s<br>tornado de color ve                                           | e han<br>rde      |
| n los procesos<br>letados hasta el    |                                  |                                                        |                                                           |                                        | <ul> <li>indican los proceso<br/>no se han completa<br/>hasta el momento.</li> </ul> | s que<br>do       |
|                                       | Período:                         | 2021 ~                                                 |                                                           |                                        |                                                                                      |                   |
|                                       | Tipo<br>Documento:               | Reporte Maestro                                        |                                                           | ~                                      |                                                                                      |                   |
|                                       | Envío del Arc                    | hivo                                                   |                                                           |                                        |                                                                                      |                   |
|                                       | NoDocumento                      | CLASIFICACION                                          | NOMBRE                                                    | PERIODO                                |                                                                                      |                   |
|                                       | 327793                           | Reporte Maestro                                        | Reporte Maestro.pdf                                       | 2021                                   |                                                                                      |                   |
|                                       | Envío del Ren                    | orte                                                   |                                                           |                                        |                                                                                      |                   |
|                                       | NoEnvio                          | TIPO REPORTE                                           | PERIODO                                                   | ESTATUS                                |                                                                                      |                   |
|                                       | 192                              | Reporte Maestro                                        | 2021                                                      | Enviado                                |                                                                                      |                   |
|                                       | Atras                            |                                                        |                                                           | Enviar Solicitud Completa              | Haga clic aquí pa                                                                    | ra enviai<br>Pra  |
|                                       |                                  |                                                        |                                                           |                                        | definitiva.                                                                          |                   |
|                                       |                                  |                                                        | <ul> <li></li> </ul>                                      |                                        | el siguiente mens                                                                    | aparecer<br>saje: |
|                                       |                                  | Envio report                                           | e PT cargado correctamente.                               |                                        | -                                                                                    |                   |
|                                       |                                  |                                                        | OK                                                        |                                        |                                                                                      |                   |

#### Onsulta del Envío del Reporte Maestro.

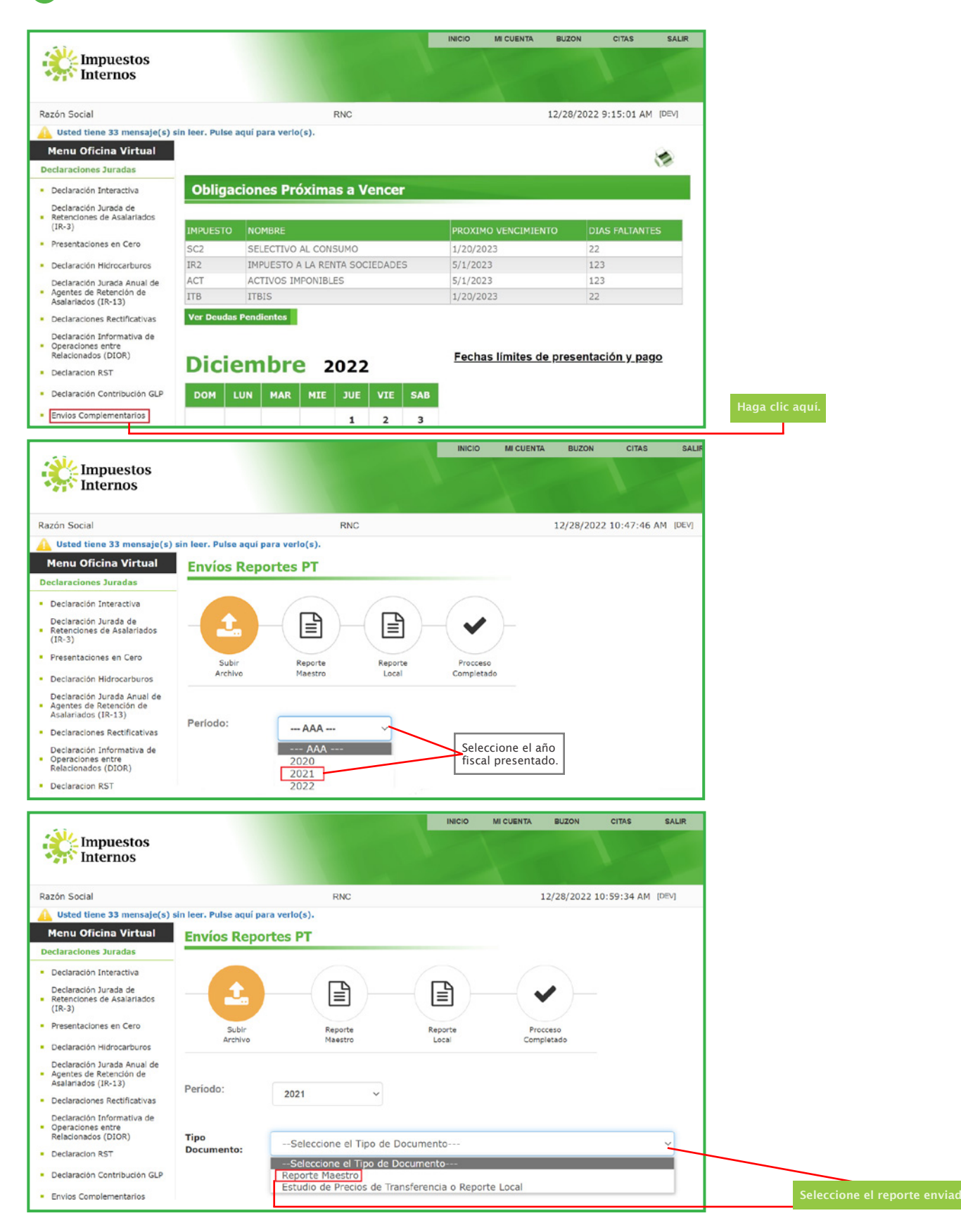

|                                                                                                    |                                                                                 |                                                                                | INICIO                            | MI CUENTA                 | BUZON         | CITAS                                                                                                    | SALIR   |
|----------------------------------------------------------------------------------------------------|---------------------------------------------------------------------------------|--------------------------------------------------------------------------------|-----------------------------------|---------------------------|---------------|----------------------------------------------------------------------------------------------------|---------|
| Impuestos<br>Internos                                                                                                    |                                                                                 |                                                                                |                                   |                           |               |                                                                                                    |         |
| Razón Social                                                                                                    |                                                                                 | RNC                                                                            |                                   |                           | 12/28/2022    | 11:44:01 AM                                                                                                    | M [DEV] |
| Usted tiene 33 mensaje(s) s                                                                                                    | in leer. Pulse aqu                                                              | uí para verlo(s).                                                              |                                   |                           |               |                                                                                                    |         |
| Menu Oficina Virtual                                                                                                    | <b>Envíos Re</b>                                                                | portes PT                                                                      |                                   |                           |               |                                                                                                    |         |
| Declaraciones Juradas                                                                                                    |                                                                                 |                                                                                |                                   |                           |               |                                                                                                    |         |
| Declaración Interactiva                                                                                                    |                                                                                 |                                                                                |                                   |                           |               |                                                                                                    |         |
| Declaración Jurada de<br>Retenciones de Asalariados<br>(IR-3)                                                                                                    | -(2                                                                             |                                                                                | (                                 |                           | (             | <ul> <li>Image: A start of the start of the start of</li></ul> |         |
| Presentaciones en Cero                                                                                                    | Sul                                                                             | bir Reporte                                                                    |                                   | Reporte                   |               | Procceso                                                                                                    |         |
| Declaración Hidrocarburos                                                                                                    | Arch                                                                            | nivo Maestro                                                                   |                                   | Local                     |               | Completado                                                                                                    |         |
| Declaración Jurada Anual de<br>Agentes de Retención de<br>Asalariados (IR-13)                                                                                                    | Período:                                                                        | 2021                                                                           |                                   |                           |               |                                                                                                    |         |
| Declaración Informativa de                                                                                                    |                                                                                 |                                                                                |                                   |                           |               |                                                                                                    |         |
| Declaraciónes Recurcativas<br>Declaración Informativa de<br>Operaciones entre<br>Relacionados (DIOR)                                                                                                    | Envío del                                                                       | Archive                                                                        |                                   |                           |               |                                                                                                    |         |
| Declaración Informativa de<br>Operaciones entre<br>Relacionados (DIOR)<br>Declaración RST                                                                                                    | Envío del                                                                       | Archivo                                                                        |                                   |                           |               |                                                                                                    |         |
| Declaración Informativa de<br>Operaciones entre<br>Relacionados (DIOR)<br>Declaración RST<br>Declaración Contribución GLP                                                                                                    | Envío del<br>NoDocumento                                                        | Archivo                                                                        | NOMBRE                            |                           |               | PERIODO                                                                                                    |         |
| Declaración Informativa de<br>Operaciones entre<br>Relacionados (DIOR)<br>Declaración RST<br>Declaración Contribución GLP<br>Envios Complementarios                                                                                                    | Envío del<br>NoDocumento<br>327793                                              | Archivo<br>CLASIFICACION<br>Reporte Maestro                                    | NOMBRE<br>Reporte M               | aestro.pdf                |               | PERIODO<br>2021                                                                                                    |         |
| Declaración Informativa de<br>Operaciones entre<br>Relacionados (DIOR)<br>Declaración RST<br>Declaración Contribución GLP<br>Envios Complementarios<br>Solicitudes                                                                                                    | Envío del<br>NoDocumento<br>327793                                              | Archivo CLASIFICACION Reporte Maestro                                          | NOMBRE<br>Reporte M               | aestro.pdf                |               | PERIODO<br>2021                                                                                                    |         |
| Declaración Informativa de<br>Operaciones entre<br>Relacionados (DIOR)<br>Declaración RST<br>Declaración Contribución GLP<br>Envios Complementarios<br>Solicitudes                                                                                                    | Envío del<br>NoDocumento<br>327793                                              | Archivo CLASIFICACION Reporte Maestro                                          | NOMBRE<br>Reporte M               | aestro.pdf                |               | <b>PERIODO</b><br>2021                                                                                                    |         |
| Declaración Informativa de Operaciones entre Relacionados (DIOR) Declaración RST Declaración Contribución GLP Envios Complementarios Solicitudes Comprobantes Fiscales                                                                                                    | Envío del<br>NoDocumento<br>327793<br>Envío del                                 | Archivo CLASIFICACION Reporte Maestro Reporte                                  | NOMBRE<br>Reporte M               | aestro.pdf                |               | PERIODO<br>2021                                                                                                    |         |
| Declaración Enformativa de<br>Operaciones entre<br>Relacionados (DIOR)<br>Declaración RST<br>Declaración Contribución GLP<br>Envios Complementarios<br>Solicitudes<br>Comprobantes Fiscales<br>Solicitar Certificación                                                                                                    | Envío del<br>NoDocumento<br>327793<br>Envío del                                 | Archivo CLASIFICACION Reporte Maestro Reporte                                  | NOMBRE<br>Reporte M               | aestro.pdf                |               | PERIODO<br>2021                                                                                                    |         |
| Declaración Execultativas<br>Declaración Informativa de<br>Operaciones entre<br>Relacionados (DIOR)<br>Declaración RST<br>Declaración Contribución GLP<br>Envios Complementarios<br>Solicitudes<br>Comprobantes Fiscales<br>Solicitar Certificación<br>Solicitar Tramites                                                                                         | Envío del<br>NoDocumento<br>327793<br>Envío del<br>NoEnvio                      | Archivo CLASIFICACION Reporte Maestro Reporte TIPO REPORTE                     | NOMBRE<br>Reporte M               | aestro.pdf                | ESTA          | PERIODO<br>2021                                                                                                    |         |
| Declaración Informativa de<br>Operaciones entre<br>Relacionados (DIOR)<br>Declaración Contribución GLP<br>Envios Complementarios<br>Solicitudes<br>Comprobantes Fiscales<br>Solicitar Certificación<br>Solicitar Tramites<br>Pago a Cuenta                                                                                                    | Envío del<br>NoDocumento<br>327793<br>Envío del<br>NoEnvio<br>192               | Archivo CLASIFICACION Reporte Maestro  Reporte TIPO REPORTE Reporte Maestro    | NOMBRE<br>Reporte M<br>PER<br>202 | aestro.pdf                | ESTA<br>Envi  | PERIODO<br>2021                                                                                                    |         |
| <ul> <li>Declaración Informativa de<br/>Operaciones entre<br/>Relacionados (DIOR)</li> <li>Declaración RST</li> <li>Declaración Contribución GLP</li> <li>Envios Complementarios</li> <li>Solicitudes</li> <li>Comprobantes Fiscales</li> <li>Solicitar Certificación</li> <li>Solicitar Tramites</li> <li>Pago a Cuenta</li> <li>Actualización al RNC</li> </ul> | Envío del<br>NoDocumento<br>327793<br>Envío del<br>NoEnvio<br>192               | Archivo CLASIFICACION Reporte Maestro  Reporte TIPO REPORTE Reporte Maestro    | NOMBRE<br>Reporte M<br>PER<br>202 | aestro.pdf<br>RIODO<br>21 | ESTA<br>Envia | PERIODO<br>2021                                                                                                    |         |
| Declaración Informativa de<br>Operaciones entre<br>Relacionados (DIOR)<br>Declaración RST<br>Declaración Contribución GLP<br>Envios Complementarios<br>Solicitudes<br>Comprobantes Fiscales<br>Solicitar Certificación<br>Solicitar Tramites<br>Pago a Cuenta<br>Actualización al RNC<br>Facilidades de Pago Circular 14                                          | Envío del<br>NoDocumento<br>327793<br>Envío del<br>NoEnvio<br>192<br>Complement | Archivo CLASIFICACION Reporte Maestro  Reporte Reporte Reporte Reporte Maestro | NOMBRE<br>Reporte M<br>PER<br>202 | aestro.pdf<br>LIODO       | ESTA<br>Envia | PERIODO<br>2021                                                                                                    |         |

#### **Para el envío del Reporte Local consulte el instructivo en el siguiente enlace:** https://dgii.gov.do/publicacionesOficiales/bibliotecaVirtual/contribuyentes/prec iosTransferencia/Paginas/default.aspx

# dgii.gov.do

(809) 689-3444 desde cualquier parte del país.

informacion@dgii.gov.do

IMPUESTOS INTERNOS Mayo 2023

Publicación informativa sin validez legal

![](_page_15_Picture_5.jpeg)